### **Oficinas Centrales**

Autrol Corporation of America 796 Tek Drive, Crystal Lake, IL 60014, USA Phone: +1 847-857-6062 | +1 847-779-5000 Fax: +1 847-655-6062 Sales: sales@autrolcorp.com Support: tasc@autrolcorp.com Website: www.autroltransmitters.com

### Unidades de Negocio

Autrol US LLC (AUS) P.O. Box 61125 Midland, TX 79711, USA

Autrol Canada Inc. 102-15910 Frazer Highway, Suite 803 Surrey B.C V4N0X9, Canada

**America Autrol SA DE CV** Pozo Rica 706, Col. Petrolera 89110 Tampico, Tam. Mexico

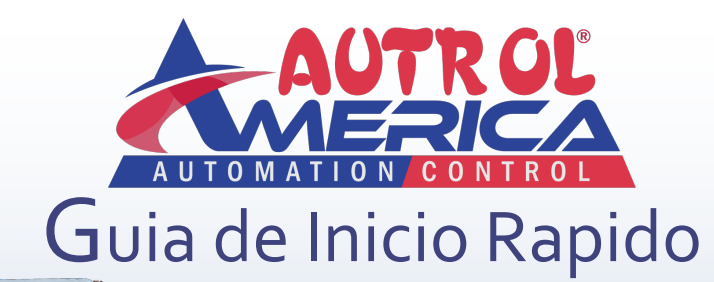

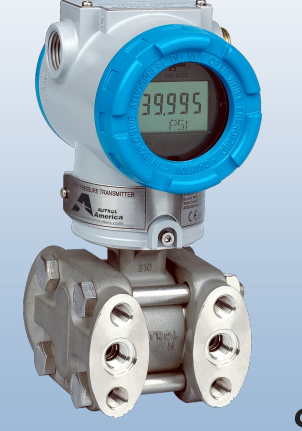

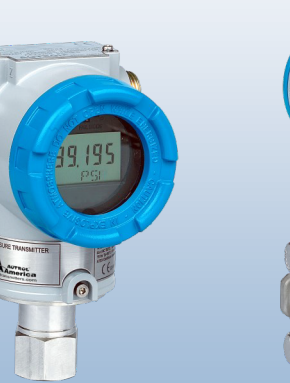

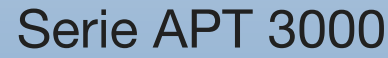

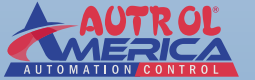

© Autrol Corporation of America

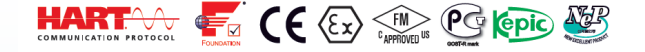

Este manual cubre principalmente las necesidades funcionales para la alimentación y la configuración de 3100 A / D / G / H & 3200 transmisores de la serie A / G, incluyendo el 3100 MP y de ensamble de sello 3100L/3200 L.

Para obtener instrucciones completas sobre la instalación, configuración y otras características / opciónes establecidas disponible con estos transmisores, lea los manuales de los productos completos disponibles bajo la pestaña de descarga en www.autroltransmitters.com Videos instructivos adicionales que describen las funciones de programación y configuración también se pueden encontrar en www.autroltransmitters.com. Se anima a los usuarios de primera vez , hacer uso de estos recursos de apoyo disponibles sin costo en línea.

Para obtener asistencia técnica adicional o solución avanzada de problemas por favor póngase en contacto con su oficina Autrol más cercana o llame 1-847-779-5000.

# Empezando

- Antes de la instalación compruebe el modelo, las especificaciones y la ubicación de instalación del transmisor. Instalar utilizando la práctica de ingeniería adecuada.
- Montar el transmisor de forma segura y estabilizar cualquier tubería de impulsión. .
- Siga los límites de presión y temperatura publicadas para transmisor y sus opciones pedidas...
- Para temperaturas de proceso ≥ 212 ° F, se recomienda el uso de líneas de impulso adecuadas, capilares (sellos de diafragma), o elementos de refrigeración.
- Ajuste de las unidades, la URL y LRL (en los menús 21, 22 y 23 respectivamente). Ver menú completo al final del manual.
- Después de la instalación de un 3100 D / H / G o G 3200 siempre realizar un ajuste del cero (menú 11 en cuenta que esto no es lo mismo que la reducción a cero). Asegúrese que el proceso aplicado al transmisor sea cero antes de intentar ajuste del cero.
- No realice de ajuste del cero para 3100 A / 3200 A (absoluta) a menos que se aplique un verdadero valor de preson de cero a estas unidades. En su lugar se recomienda un Ajuste a cero (menú 12).
- Ajuste a cero también se recomienda para 3100/3200 L (aplicación de nivel del tanque) para compensar los desplazamientos de la boquilla del tanque.

# DIAGRAMA FUNCIONAL BLOQUE /SENSOR

APT 3100

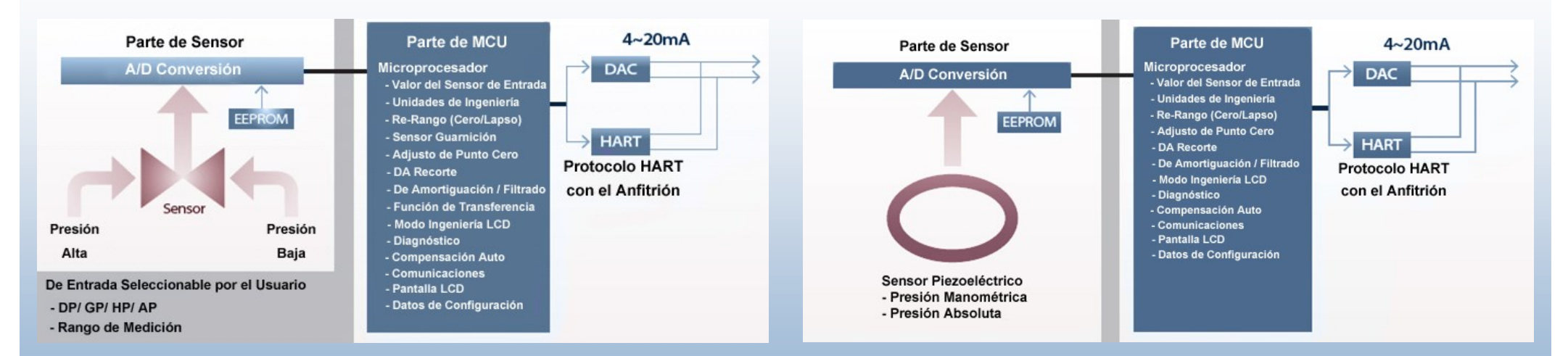

### APT 3200

# APT 3100 Dibujo Dimensional

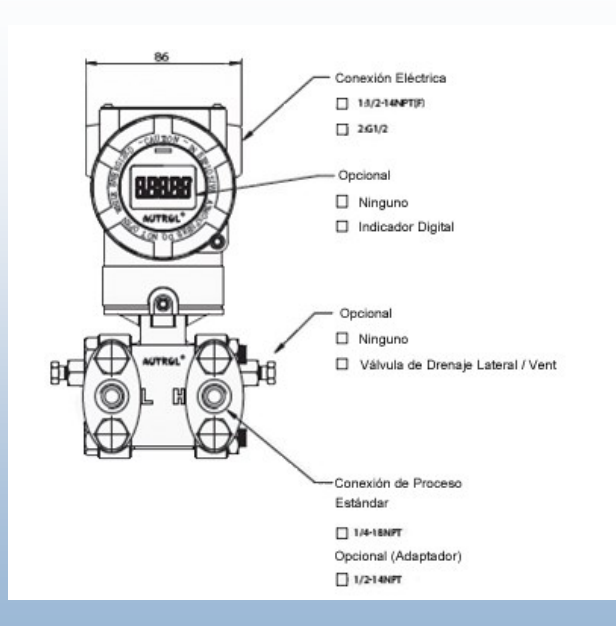

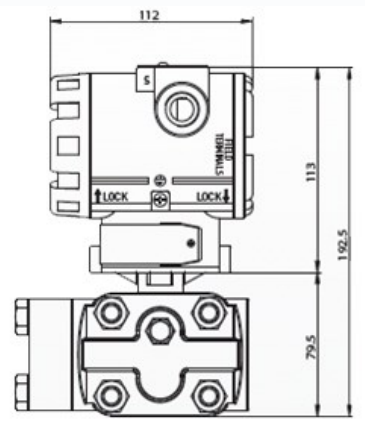

## APT 3100 Vista Explotada

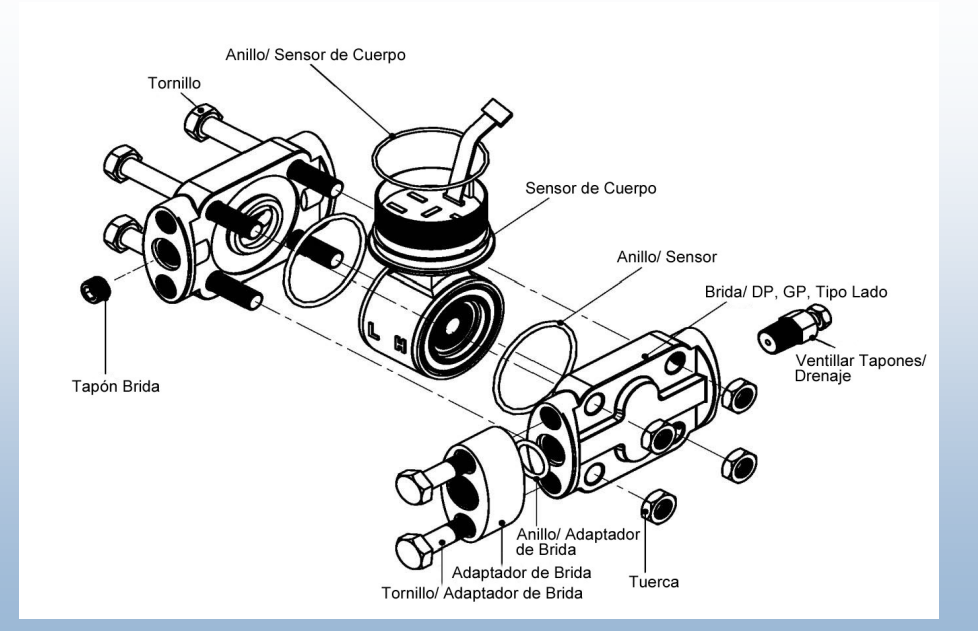

# APT 3100 MP Dibujo Dimensional

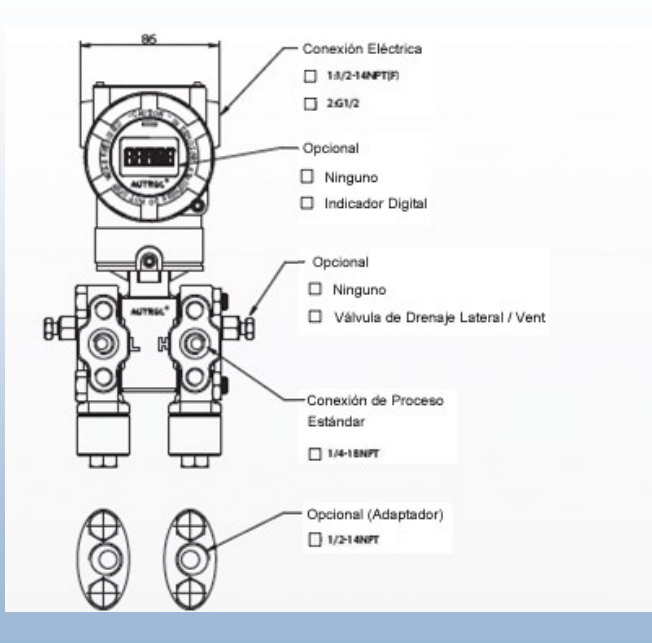

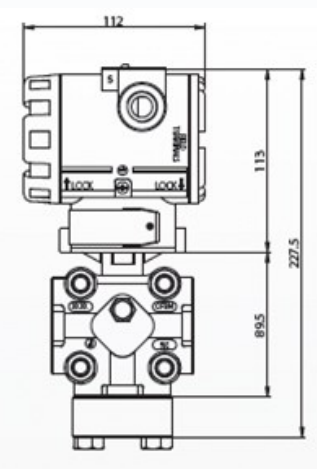

# APT 3100 MP Vista Explotada

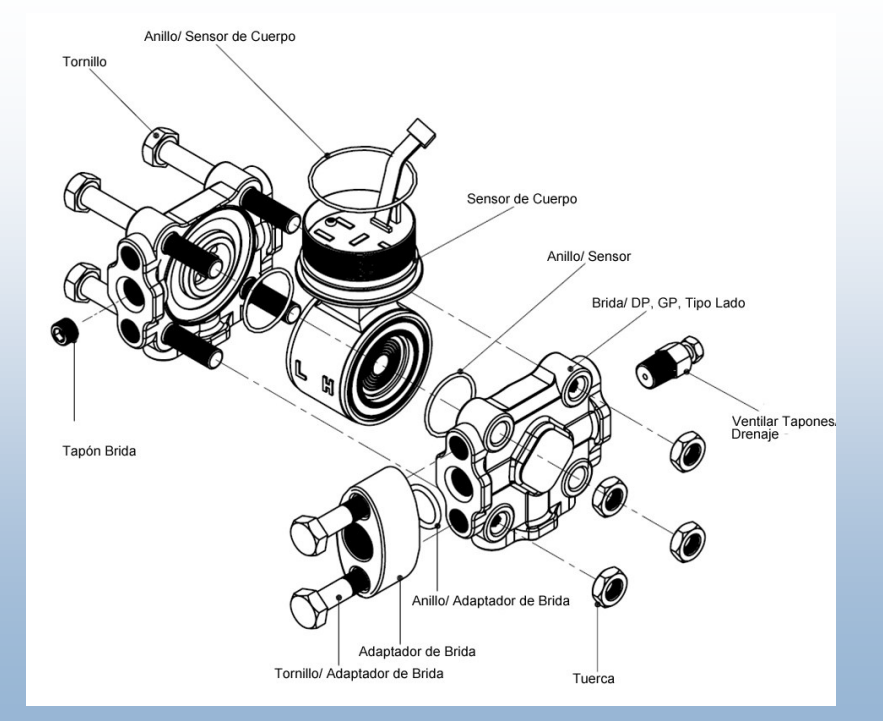

# APT 3200 Dibujo Dimensional

### APT 3200 Vista Explotada

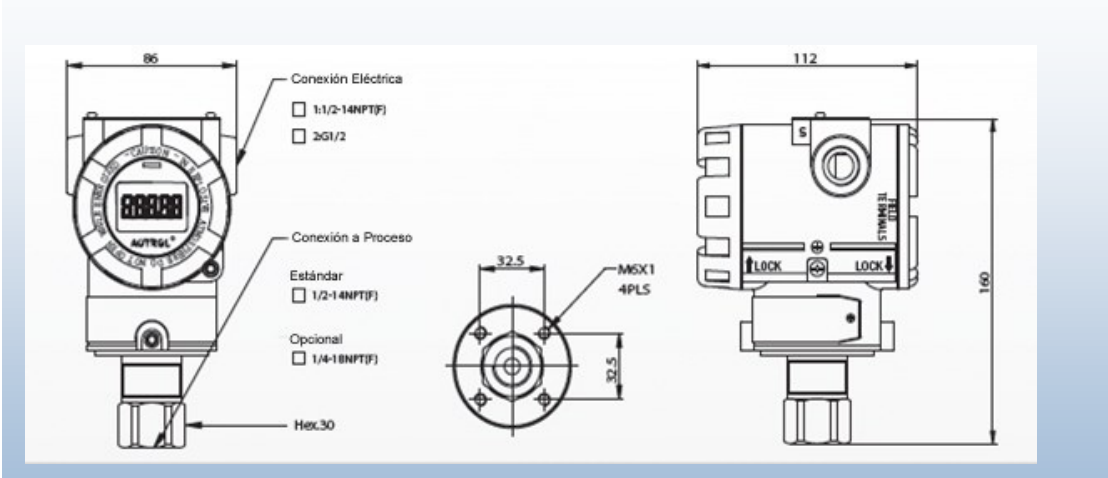

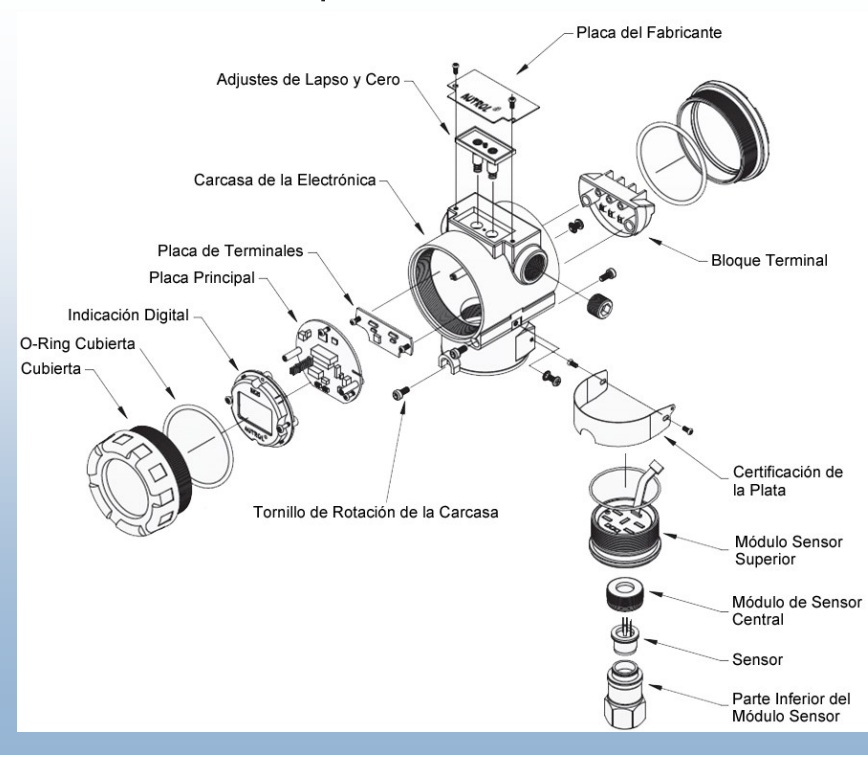

13

# Pantalla LCD

La pantalla LCD de 5 dígitos muestra :

- Hasta 5 dígitos del valor medido
- Código de error
- Unidades (Normal y Ingeniería)
- Menú y menú de opciones
- Indicación de estar en modo Normal o Ingeniería
- Indicación de salida es lineal o raíz cuadrada
- Indicación de realizar una prueba de lazo
- Indicación de estar en el modo multi-punto

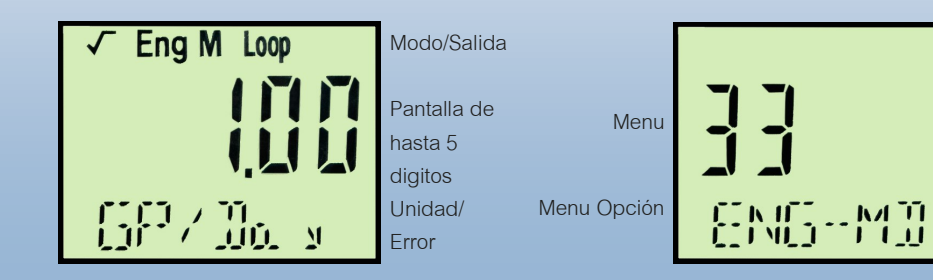

# Rotacion Pantalla LCD

Aflojando los dos tornillos a cada lado de la pantalla LCD permite que la pantalla se puede girar 90  $^{\circ}$  hacia la derecha o hacia la izquierda .

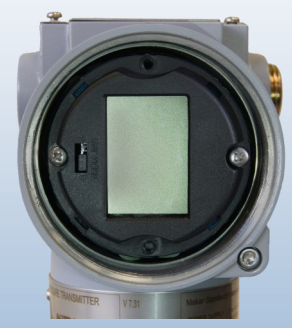

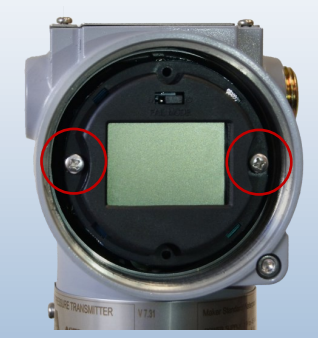

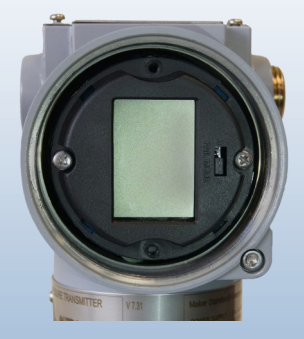

# Pantalla/visualización de códigos de error de LCD

| MESSAGE | DESCRIPTION                                                                         | REMARKS                       |  |
|---------|-------------------------------------------------------------------------------------|-------------------------------|--|
| ADJ-U   | Valor establecido fuera de los límites superiores durante la función de Ajuste Cero | Comprobar Límites             |  |
| ADJ-L   | Valor establecido fuera de los límites más bajos durante la función de Ajuste Cero  | Comprobar Límites             |  |
| ZERO    | Mensaje inicial al activar el botón Zero                                            | Aplicar Entrada Zero          |  |
| SPAN    | Mensaje inicial al activar el botón Span                                            | Aplicar Entrada Span          |  |
| BT-ERR  | Botón de error de secuencia de entrada                                              | Comprobar Secuencia de Teclas |  |
| P-LOCK  | Protección contra escritura bloqueo activado                                        | Cheque Puente                 |  |
| ZT-ERR  | El establecimiento de límite (10%) de error al realizar el ajuste a cero            | Rehacer Asiento Cero          |  |
| -TR-    | Cero ajuste realizado                                                               | Ajuste Exitoso                |  |
| ZR-ERR  | Establecer el valor fuera de los límites superiores durante el ajuste a cero        | Comprobar Límites             |  |
| SP-ERR  | Establecer el valor fuera de los límites superiores durante el ajuste lapso         | Comprobar Límites             |  |
| -ZR-    | Función del botón Zero hecho                                                        | Aplicar PV Zero               |  |
| -SP-    | Función del botón Span hecho                                                        | Aplicar PV Span               |  |
| -ZA-    | Ajuste del cero hecho                                                               | Ajuste Del Cero Aceptada      |  |
| DONE    | Ajuste realizado utilizando el botón                                                | Cambios Aceptados             |  |
| RNGOVR  | Sobre el rango                                                                      | Comprobar Límites             |  |
| LCD_OV  | Sobre el rango de la pantalla LCD                                                   | Comprobar Límites             |  |

| MESSAGE | DESCRIPTION                                                            | REMARKS                         |
|---------|------------------------------------------------------------------------|---------------------------------|
| SCD-ER  | Error de código del sensor                                             | Comprobar Sensor                |
| F-RST   | Restablecer datos de configuración del flash                           | Reiniciar                       |
| F-LOCK  | Mientras que la creación de flash restablecer datos, proteja bloqueado | Protección de Escribir          |
| F-FAIL  | Ajuste del flash fracaso restablecer datos                             | No Inicializar                  |
| -FR-    | Restablecimiento del flash hace                                        | Inicializar Completado          |
| A-RST   | EEPROM analógico inicializar                                           | Inicializar Inicializado        |
| A-STOR  | EEPROM analógico toda escritura                                        | Escribir Iniciado               |
| A-FAIL  | EEPROM analógico fracaso toda escritura                                | Escritura Fallar                |
| -AC-    | EEPROM analógico toda escritura hace                                   | Escribir Completado             |
| S-FL    | Fallo en el sensor                                                     | Comprobar la Entrada del Sensor |
| S-OP    | PV sensor excede MWP                                                   | Comprobar Límites               |
| AEP-RF  | Comprobar error suma en la EEPROM durante la secuencia de lectura      | Reiniciar                       |
| AEP-WF  | Comprobar error suma en la EEPROM durante la secuencia de escritura    | Reiniciar                       |
| TS-FL   | Fallo en el sensor de temperatura                                      | Reemplazar                      |
| EOSC    | Elemento sensor defectuoso                                             | Reemplazar                      |
| FAVE    | Flash Access violación                                                 | Reiniciar                       |

### Modo - Falla

AUTROL® Smart Pressure Transmitters realizan automáticamente rutinas de autodiagnóstico en tiempo real y mostrar los códigos de error en la pantalla LCD local (opción M1 si ordenó) que se puede utilizar para solucionar problemas. Además de esto, las rutinas de autodiagnóstico también están diseñados para conducir transmisor de salida de corriente fuera de los valores normales de saturación en caso de que se detecte un modo de fallo. El transmisor impulsará su salida de corriente de 4-20 mA abajo o arriba en base a la posición del puente de alarma modo de fallo (o interruptor DIP) configurado de acuerdo con los requisitos de NAMUR. .

| Nivel                         | 4-20mA \$                                                                                               | 4-20mA Saturación 4<br>3.9 mA |    | -20mA Alarma<br>≤ 3.75 mA                               |  |
|-------------------------------|----------------------------------------------------------------------------------------------------|-------------------------------|----|---------------------------------------------------------|--|
| Bajo/ Abajo                   | 3.9                                                                                                    |                               |    |                                                         |  |
| Alto/ Arriba                  | a 20.                                                                                                   | 20.8 mA                       |    | ≥ 21.75 mA                                              |  |
| Modo de Falla<br>Seleccionada | El Estado del Puente en la Pantalla LCD y<br>el Interruptor DIP (2) en el Módulo de la CPU<br>de la CPU |                               |    | Interruptor DIP (2)<br>establecer el módul<br>de la CPU |  |
|                               | Módulo CPU                                                                                              | Módulo L                      | CD | Módulo CPU                                              |  |
| Fallar Abajo                  | Abajo                                                                                                   | D                             |    | Abajo                                                   |  |
|                               | Abajo                                                                                                   | U                             |    | Arriba                                                  |  |
| Fallal Amba                   | Arriba                                                                                                  | UoD                           |    | Ailiba                                                  |  |

Interruptor Puente de seleccion de modo falla en modulo LCD

U O O D

Modo Fallar Hasta (Lugar de Puente a Izquierda)

U O O D

Modo de Falla Abajo (Lugar Puente a la Derecha)

\*Para unidades Ciegas utilizando interruptor DIP en tarjeta MCU .

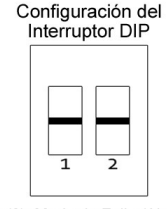

DIP (2): Modo de Falla (Alarma) Abajo: Fallar Bajo Arriba: Fallar Alta

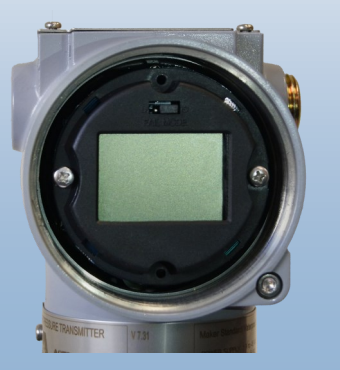

18

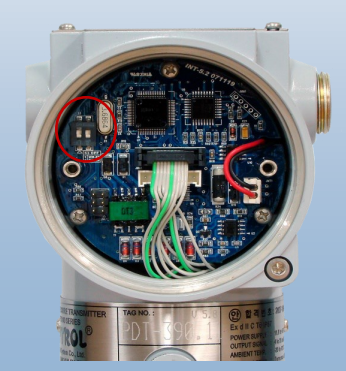

### Limitaciones de carga Fuente de Alimentación

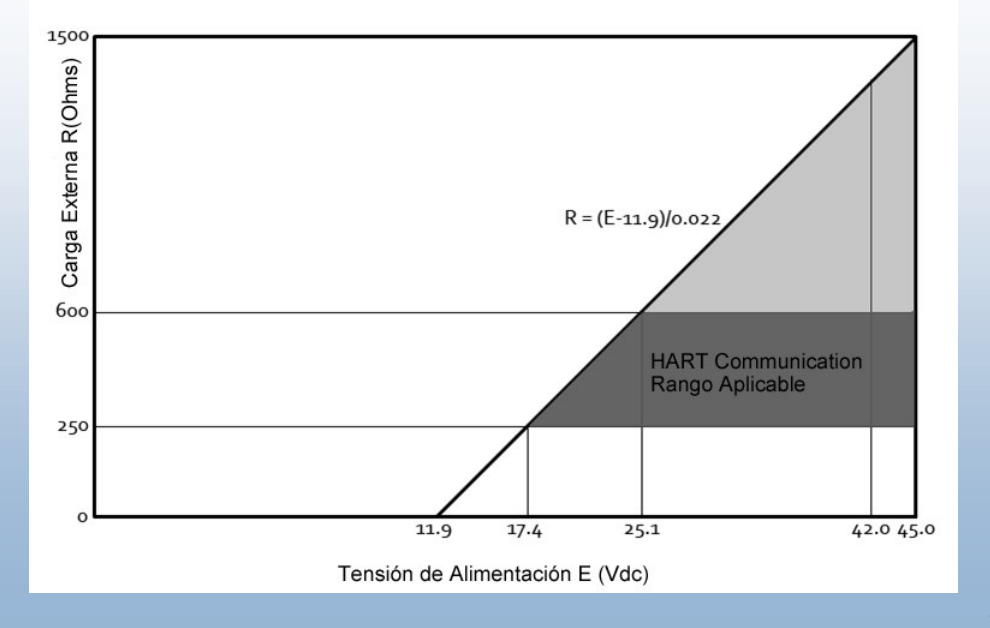

11,9-45 voltios de DC se recomienda para alimentar el transmisor. El ruido ondulación fuente de alimentación externa no debe ser superior a 2%. En el cálculo de resistencia de enlace por favor incluya la resistencia de todos los dispositivos agregados en el enlace. Para aplicaciones de seguridad intrínseca cuando se utiliza una barrera de seguridad intrínseca, incluya también la resistencia de la barrera en los cálculos de resistencia de enlace máx.

Max. Resistencia de bucle  $[\Omega] = (E-11.9) [Vdc] / 0.022 [mA]$ 

Nota para unidades de salida estándar de 4-20 mA, que funciona a 11.9V es posible sólo con carga cero conectada al transmisor de salida analógica. HART no se admite a esta baja entrada tensión de alimentación.

17.5V se recomienda como mínimo descenso a través de la emisora, tanto para HART y 250 resistencia de bucle Ohm (cargas).

24V +/- 30% es el rango de funcionamiento normalmente recomendada para los transmisores estándar de 4-20 mA (HART).

Para 12V y inferior, consulte nuestro 3100/3200 LV (baja tensión, 1-5V unidades de salida)

# Diagrama de Conexion

de Señal, Alimentación y HTT para Modelos Normales de Transmisores

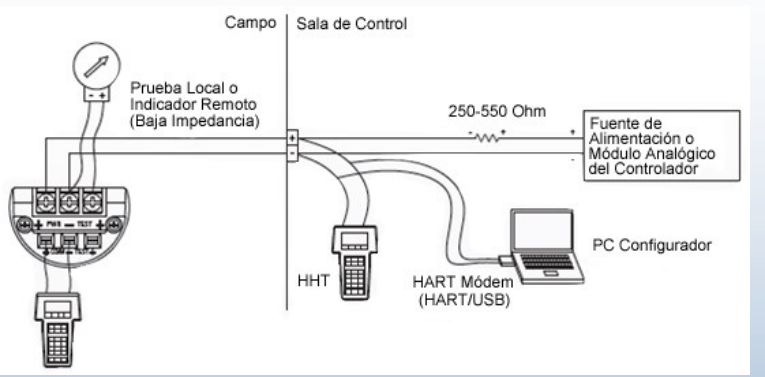

1. HHT (Comunicador HART ) o configurador PC se puede conectar a

- cualquier punto de la terminal de la señal de lazo
- 2. Comunicacion HART requiere una recistencia de lazo de 250 & 550 Ohm a 24 Vcd
- 3. Fuente de Alimentacion
  - Rango de voltaje : 12 a 45 Vcd
  - Tensión nominal : 24 Vcd ± 30%

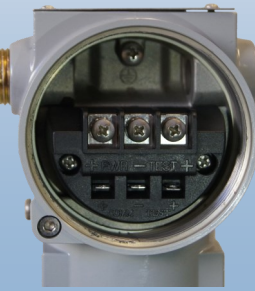

22

# Diagrama de Conexion

Para Transmisores de Bajo Voltaje

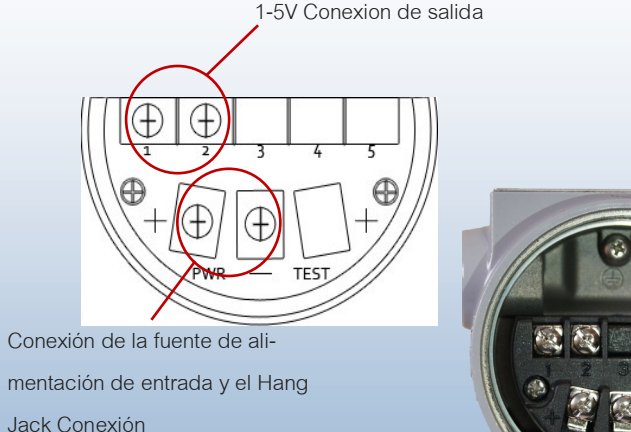

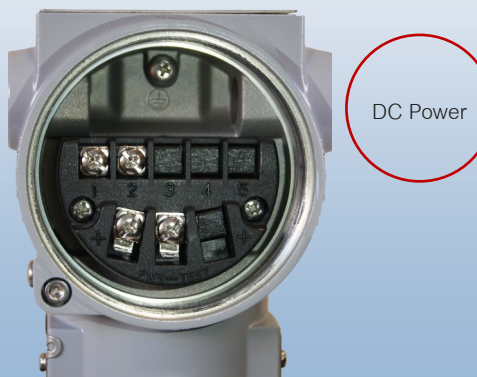

Entrada de operacion minima de 9V (sin carga ), recomendada 12V (48V maximo).

### Diagrama de Conexion

# Arreglo de Salida de Pulso

Para 3100F (Salida Pulso/ Transmisor De Fujo)

Salida de Pulso

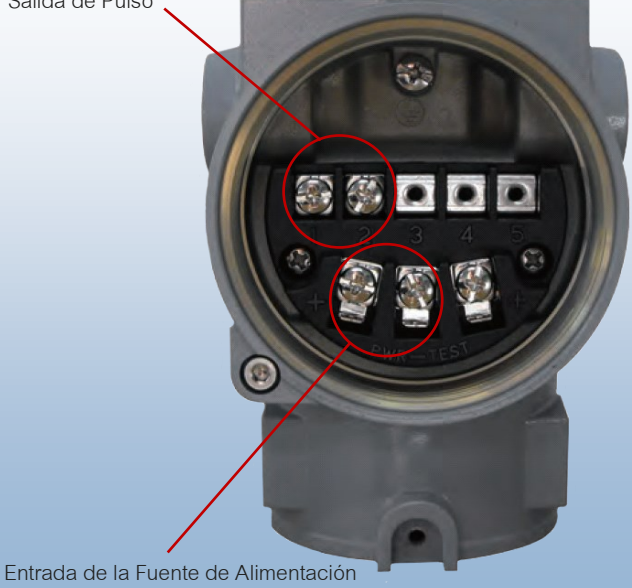

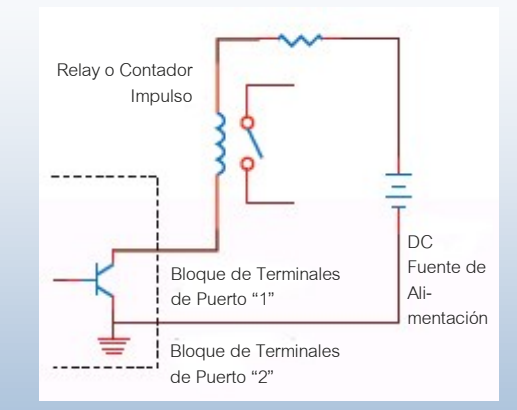

### Especificacion de Pulso

- Escala de Pulso: Un solo pulso se emite por una cantidad de flujo especificado
  - Ancho de pulso: 10ms, 50ms, 100ms seleccionable
  - Ciclo de trabajo: 49 pulsos / segundo max.
- Tipo de salida: colector abierto, 30V, máximo 500mA

17.5V mínima de trabajo (sin carga), Recomendado mínimo de 24V para el pulso y 4-20 mA enlace de dos conductores.

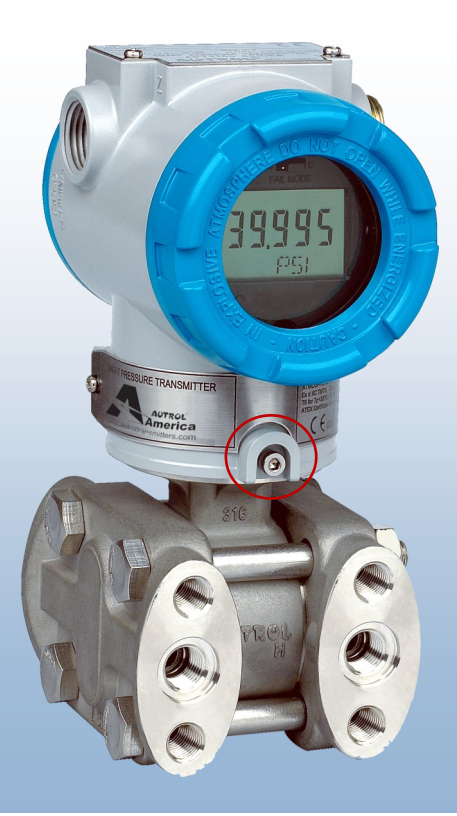

# Rotacion de Capsula

Aflojando los tornillos de rotación de la capsula en la parte delantera y posterior del transmisor permiten que esta sea girada 90 ° en sentido antihorario..

Rotación 360 ° esposible , sin embargo por favor asegúrese de que el cable del sensor (en el interior del cuello) no se enganche o dañe durante la reorientación .

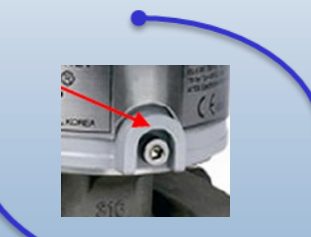

# Bloqueo cubuertas Delantera/Trasera

Tornillo Allen proporcionado en cada lado de la cubierta frontal y trasera permite el bloqueo de las cubiertas para proteger contra manipulaciones .

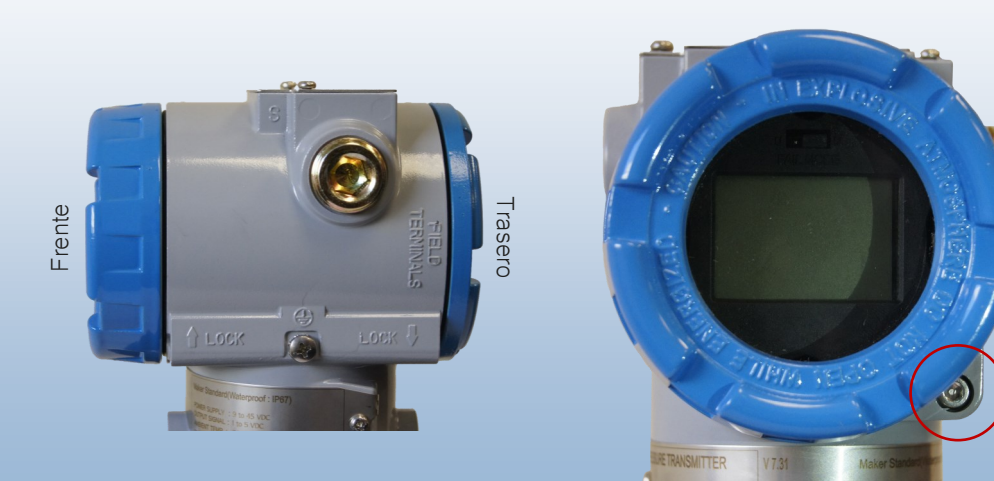

# Toma de Tierra

Sírvanse proporcionar antiestático (conexión a tierra) en los puntos designados (externos o internos).

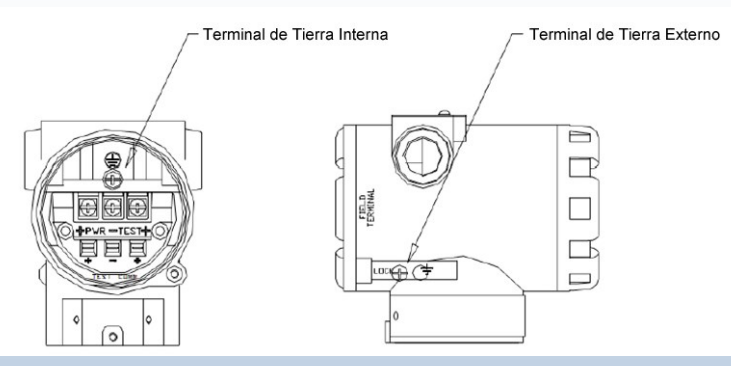

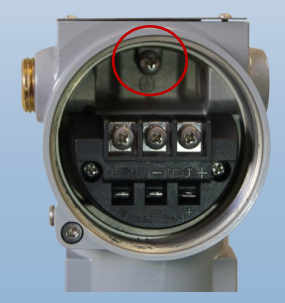

# Ventilar Tapones/Drenaje

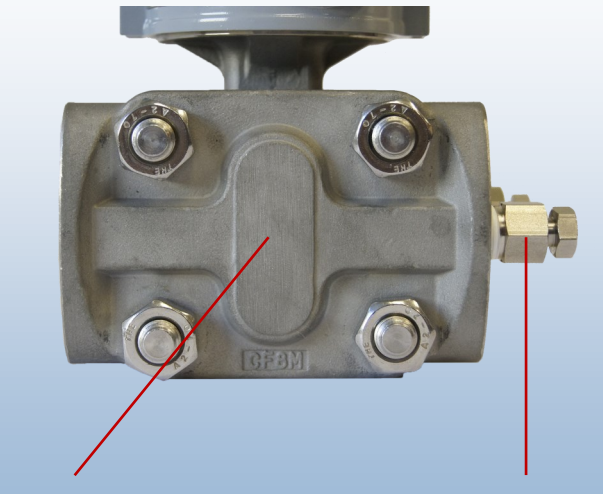

Opcional con codigos F1 o F2

Estandar con Purga

### **Botones Pulsadores Funcionales**

Para acceder a los botones magnéticos aflojar uno de los tornillos que sujetan la placa de identificación en la parte superior del transmisor. Gire la placa de identificación, debajo hay dos botones designados Zero y Span. Estos botones magnéticos están funcionando plenamente (véase el árbol de menú en las páginas siguientes)

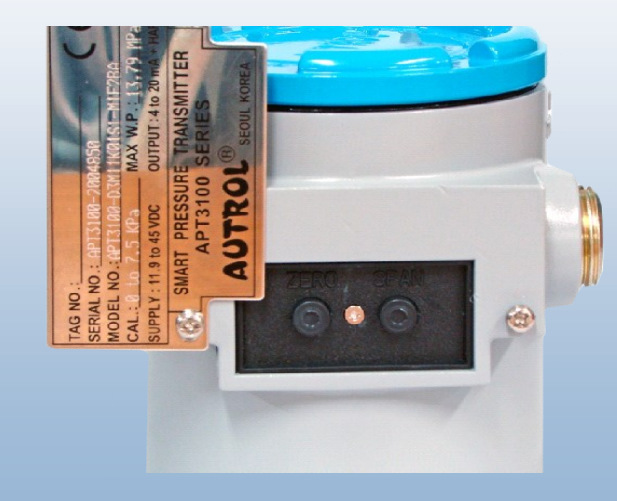

# Re-Rangeo y Aplicacion de Presion Externa

- Presione Zero (5 seg.)
  - Cuando pantalla muestre "–ZR–" suelte el boton.
  - Aplicar VP correspondiente a la configuración de LRV deseada (4 mA)
  - Presione Zero nuevamente. Pantalla mostrara –Z o –ZE si ocurre error.
  - Para ajustar SPAN pulse el botón SPAN (5 seg)
  - Cuando Pantalla muestre "–SP–" soltar el boton.
  - Aplicar VP correspondiente al ajuste deseado URV (20 mA)

Nota: VP=Valor de Presion.

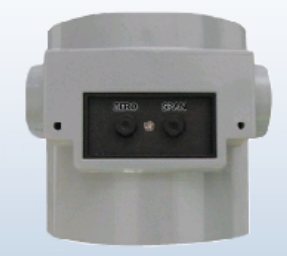

#### \*IMPORTANTE

Se recomienda utilizar una fuente de VP de al menos +/- 0,005% exacta para evitar añadir sesgo negativo a la calibración de fábrica. Si la fuente VP exacta no está disponible, por favor utilice el menú pulsador 2.2 y 2.3 para volver a rango con precisión sin necesidad de la aplicación de una fuente externa de VP.

### Menú Local Botones Pulsadores (Ver7.x y Superior)

Funciones del menú de los pulsadores son controlados por la versión del firmware del transmisor .

Compruebe la versión del firmware específico que aparece en la placa del cuello del transmisor (en la pantalla LCD), va que esto puede limitar las funciones disponibles.

A medida que se agregan continuamente nuevas características por favor consulte el manual más actualizado en línea para las actualizaciones específicas sobre el nuevo firmware y funcionalidad incluida .

- Todos los menús disponibles se dividen en 4 secciones principales
- 1(TRIM) para los ajustes, prueba de lazo, etc. .
- 2(SETUP) para la configuración del usuario (unidades, ajustes de rango, salida, amortiguación)
- 3(LCD) para la resolución de pantalla, pantalla multi-parámetro, el modo de ingeniería
- 4(Device) para reinicio, bloqueo de contraseña, Hart identificación del dispositivo, etc. .

# Menú para Version 6.x y inferior

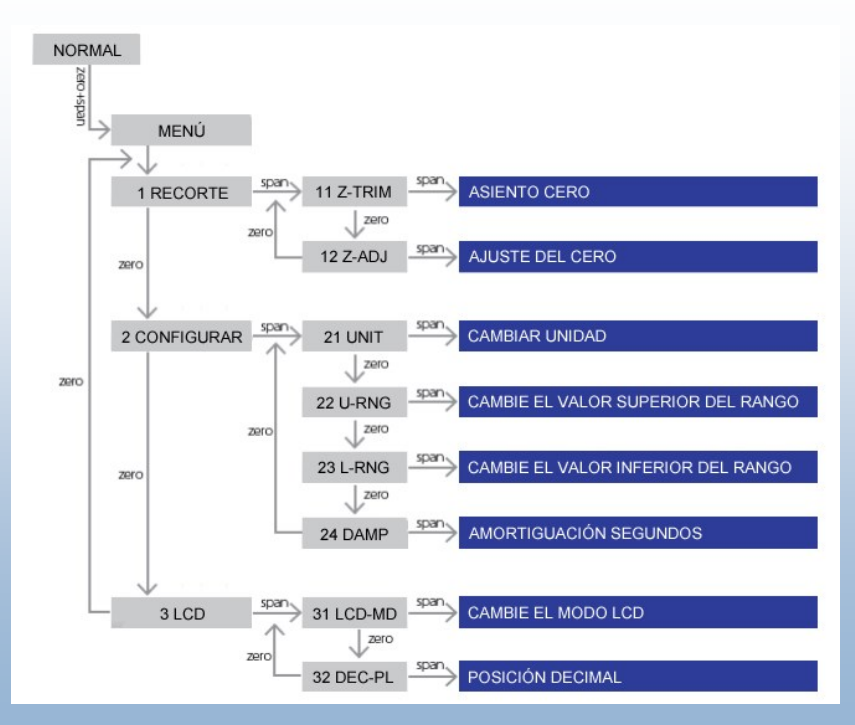

### Botones Pulsadores Funcionales

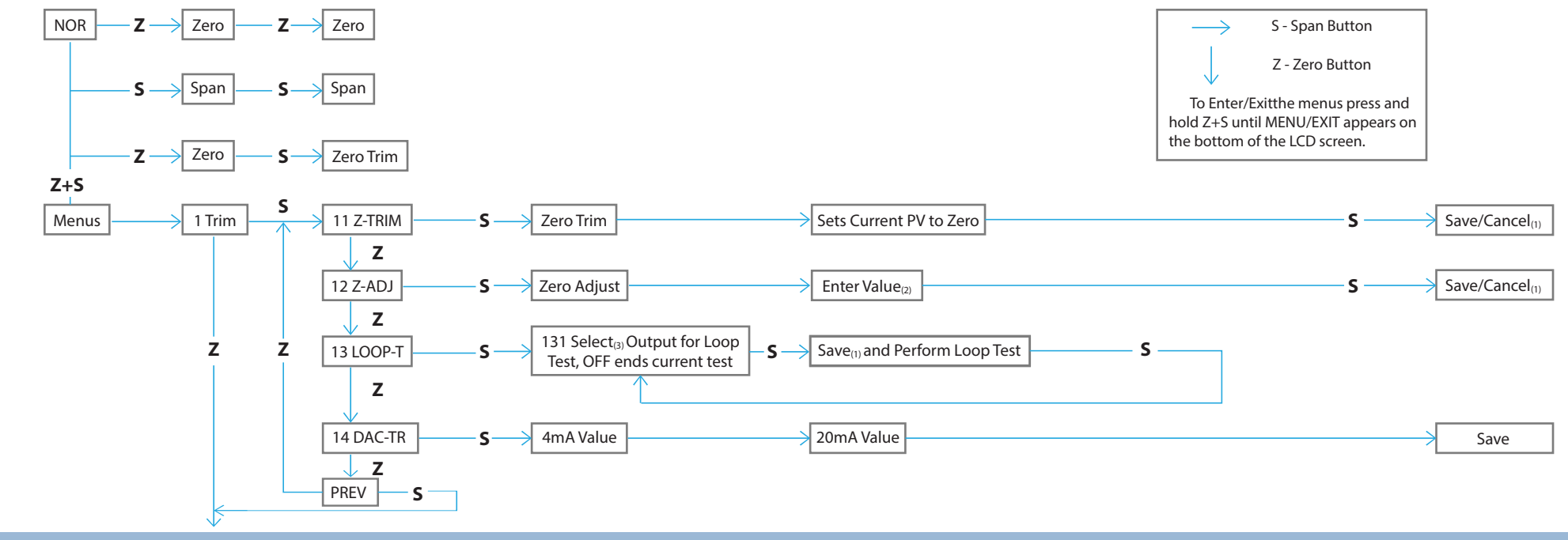

\*Continua en pagina siguiente

Version 7.x y Superior

35

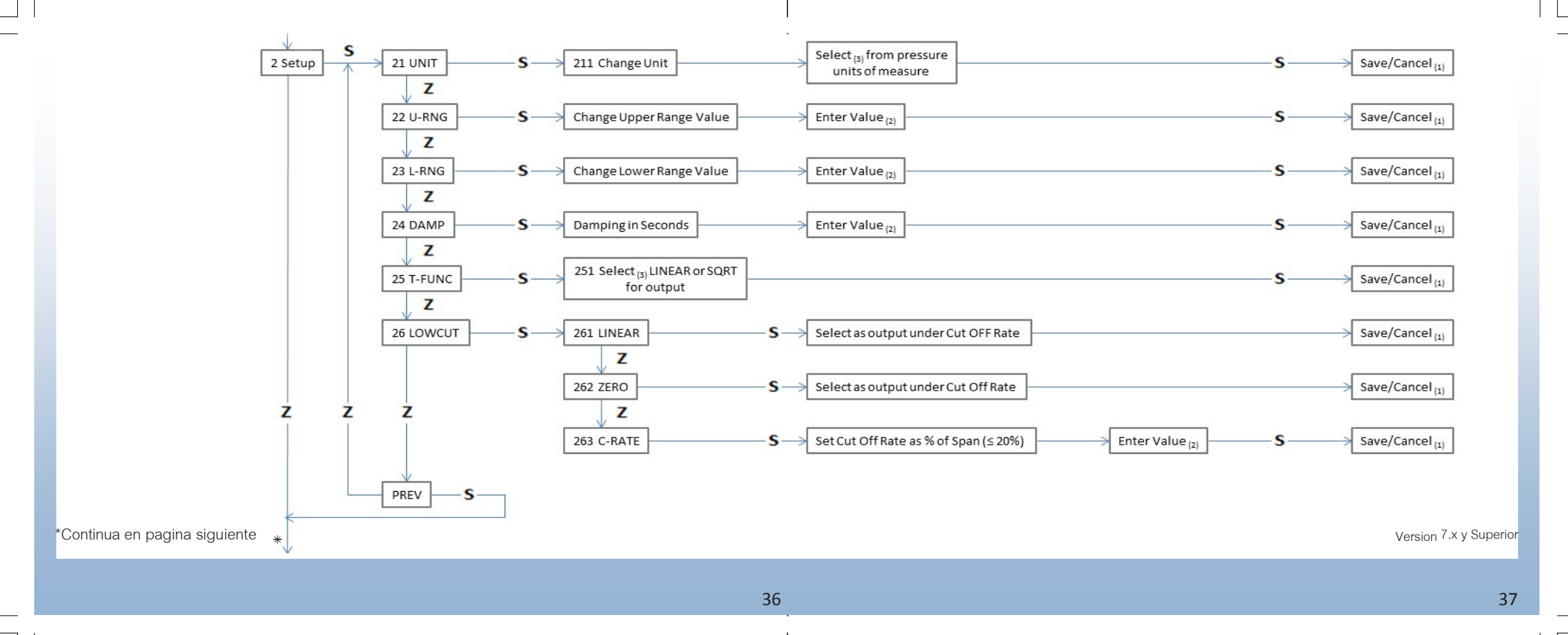

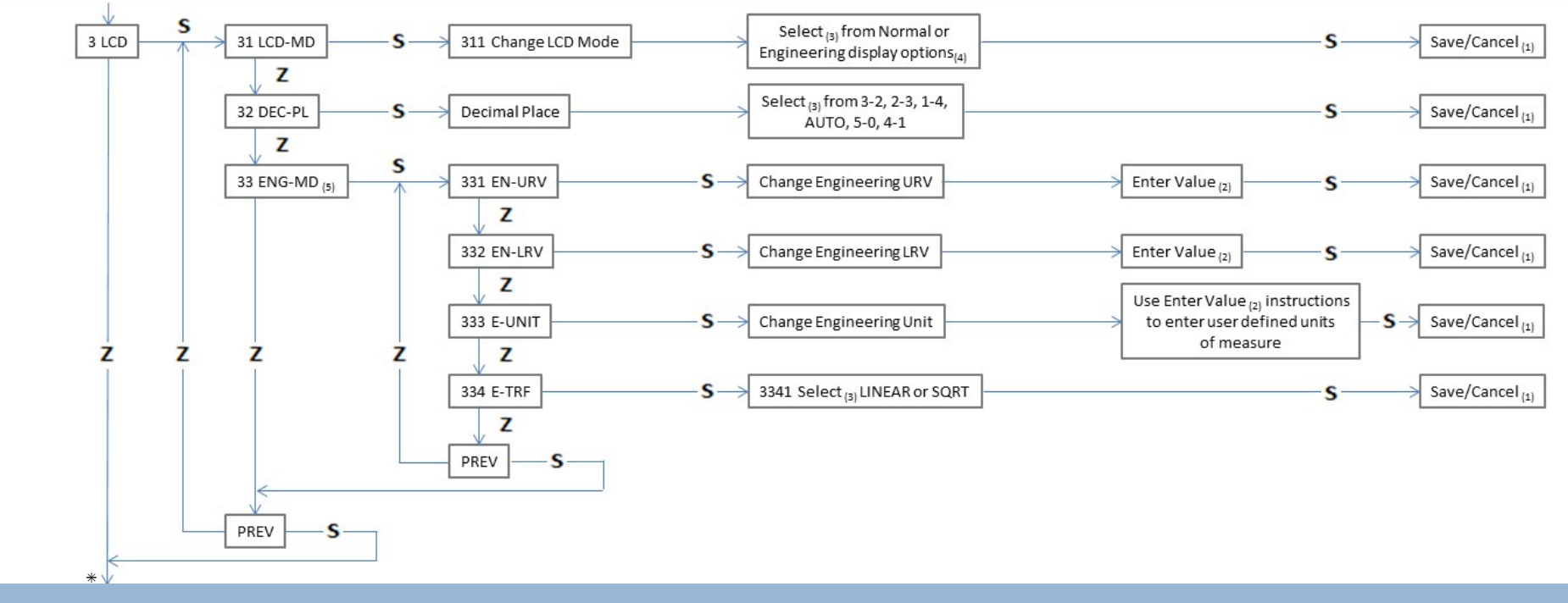

\*Continua en pagina siguiente

Version 7.x y Superior 39

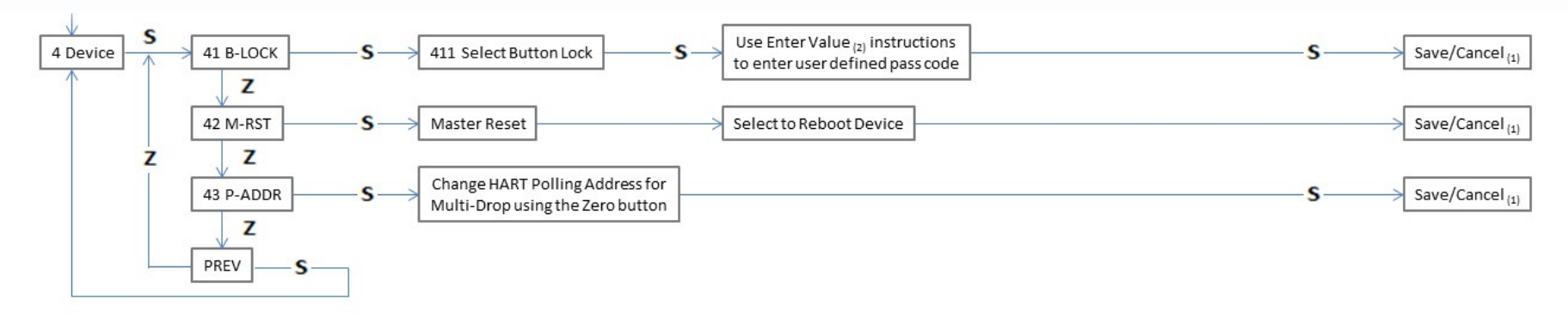

#### 1.-Guardar /Cancelar

Después de hacer un cambio o selección, la palabra "Save" aparecerá intermitente la cual requiere respuesta. El botón "Zero" te posiciona entre las opciones "Save" & "Cancel" y el botón "Span" selecciona y ejecuta la acción intermitente. Ambas acciones de cancelar y guardar, regresan al usuario al menú anterior.

#### 2.-Para introducir un valor

El primer digito seleccionado estará intermitente El botón "Zero" incrementa el valor

El botón "Span" reduce el valor

Presiona ambos botones para guardar un valor y avanzar al siguiente digito

Después de haber digitado el ultimo digito, presionar ambos botones para guardar el valor

#### 3.-Selección

Usar el botón "Zero" para desplazarse a través de la opciones cuando realice una selección. 4.-Opciones del Indicador Normal\_dinamico( PV,%,MA) Normal\_valor de presión Normal\_porcentaje Normal\_ Miliamper Ingenieria\_dinamico( PV,%,MA) Ingeniería\_valor de presión 5.- una vez que los parámetros de ingeniería se establecen ; El modo de Ingeniería se debe habilitar en el menú 311 para que la pantalla digital muestre estos parámetros para una indicación local

## Sub Menus

### Entrada Numerica de Sub Menu

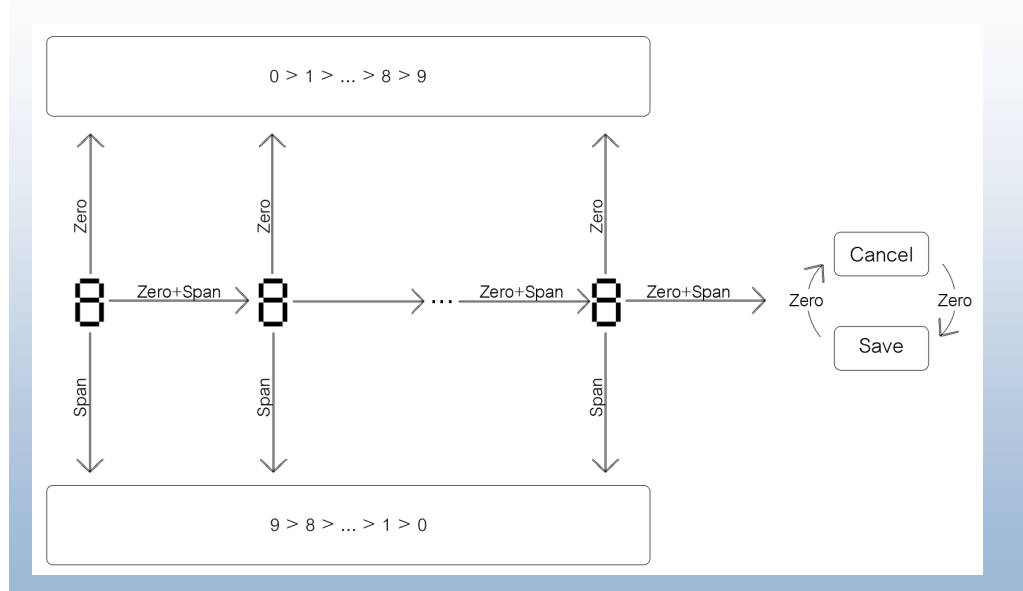

#### Entrada Alpha -Numerica de Sub Menu

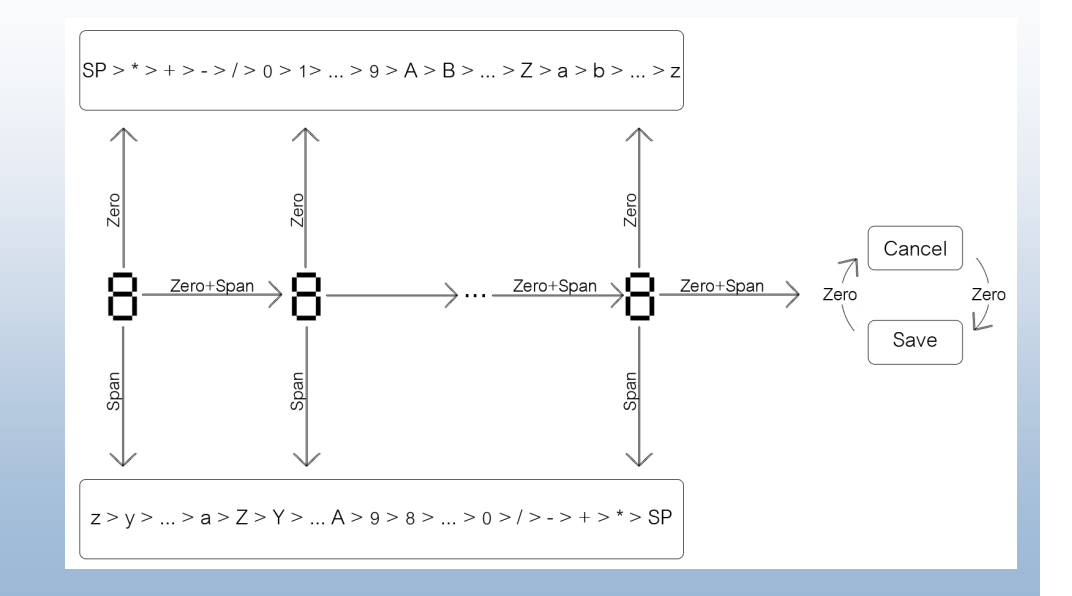

Version 7.x y Superior